## 1. SCARICARE CHROME

- a. andare su https://www.google.com/intl/it it/chrome/
- b. scaricare il browser Chrome nel proprio pc
- c. cliccare su esegui
- d. aprire il browser

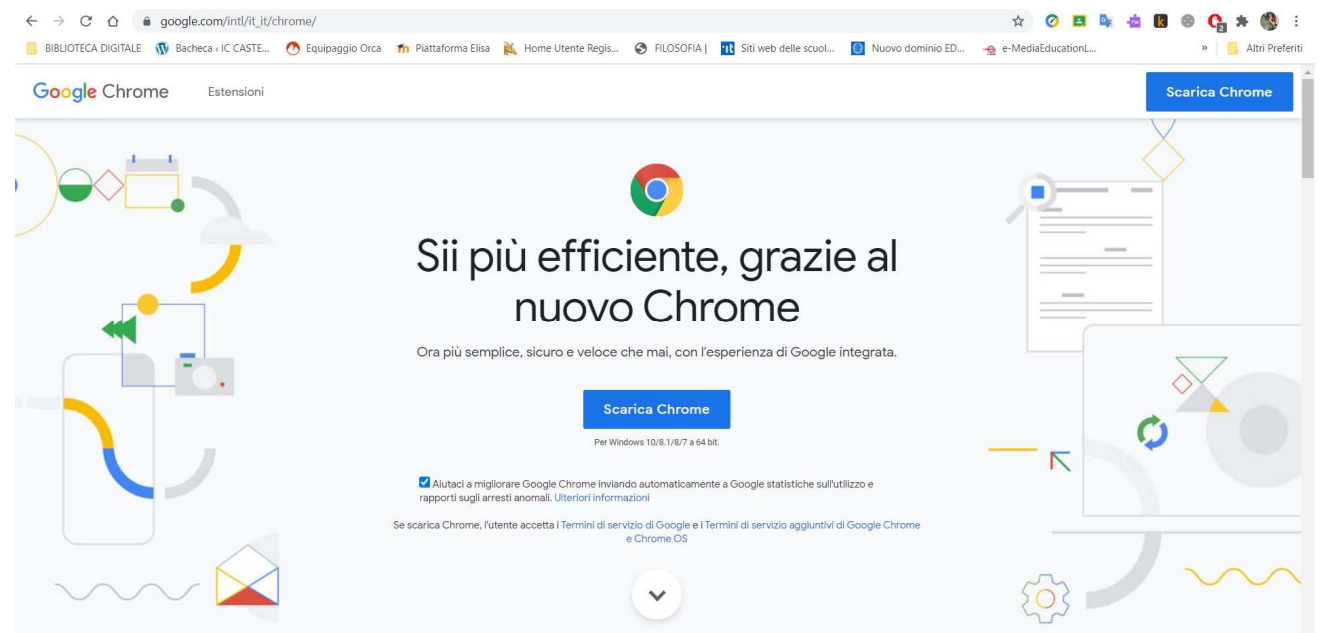

## 2. AGGIUNGERE UN NUOVO UTENTE

a. cliccare in alto a destra come da immagine

|      |                    |     |                   |      | -    | ٥        | ×        |
|------|--------------------|-----|-------------------|------|------|----------|----------|
|      | ☆ 🧿 🖪 🖣            | × - | k                 | •    | 0    | * 3      | ) I      |
| o ED | -e-MediaEducationL |     |                   |      |      | Altri Pi | referiti |
|      |                    | Gm  | P <sup>ir</sup> I | mmag | gini |          | -        |
|      |                    |     |                   | 2    |      |          |          |

- b. si apre un menu a tendina con l'elenco utenti.
- c. bisogna tener presente che ogni account va inserito come utente "separato" da altri account di posta.

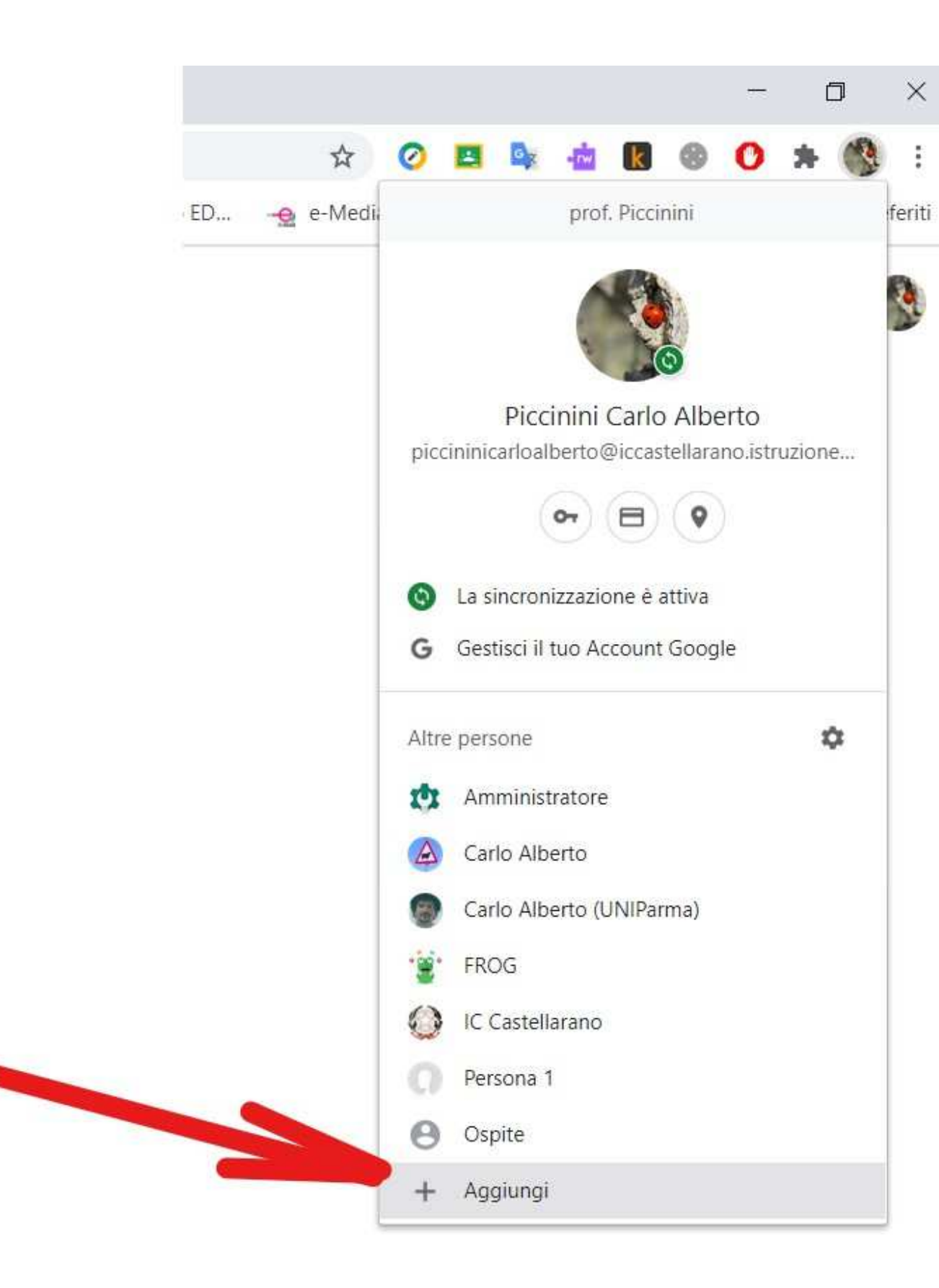

d. cliccare su aggiungi

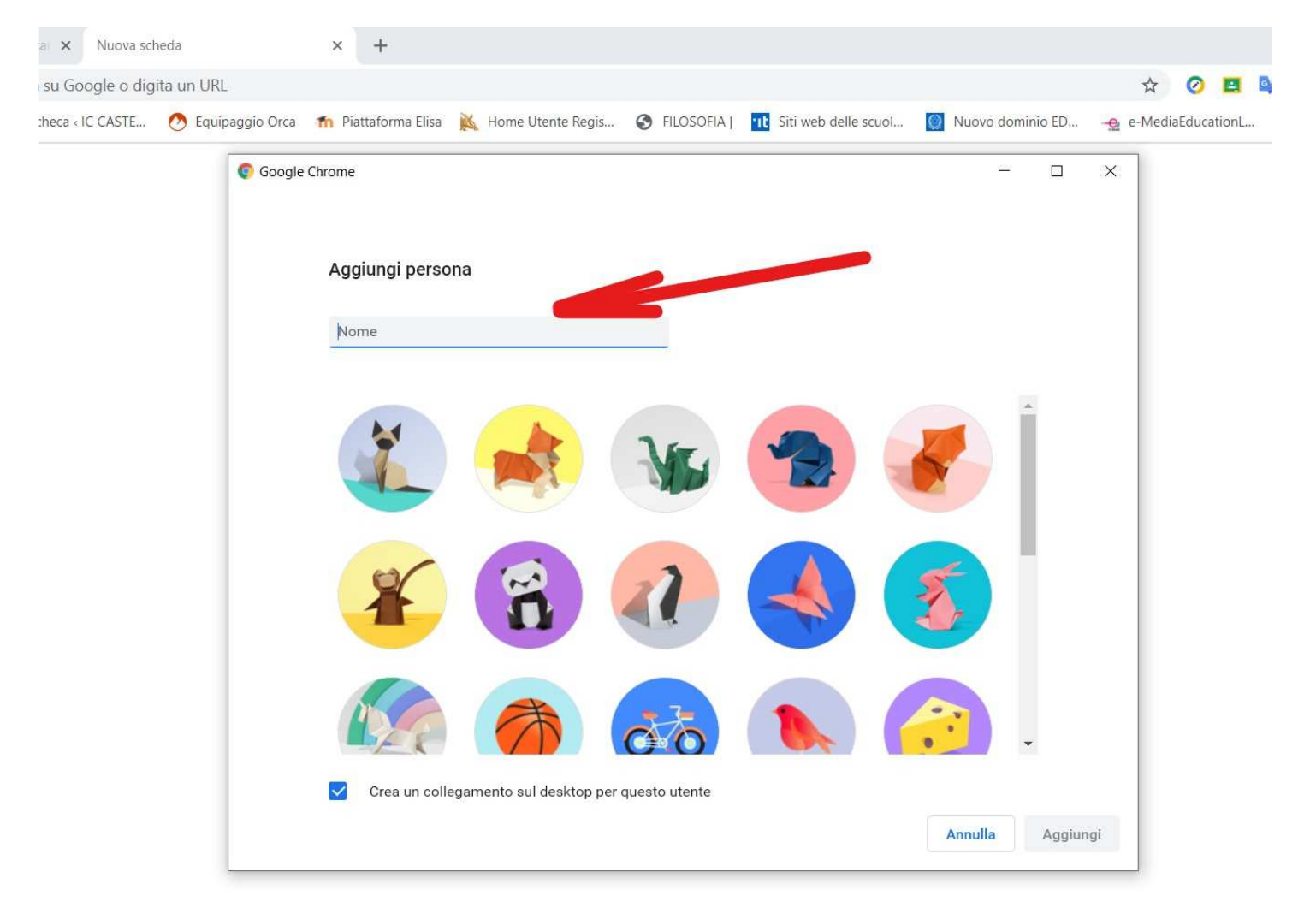

e. scrivere il proprio nome e cognome (l'icona la si può scegliere anche in un secondo momento)

Configura il browser con pochi e semplici passaggi

## Personalizza il tuo Chrome

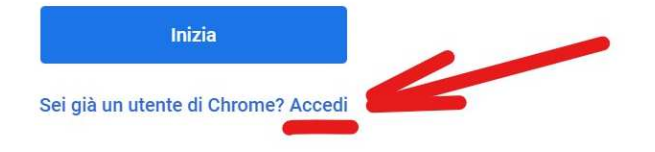

f. Cliccare su accedi. L'account è esistente ed è già stato creato dalla scuola.

| 14.1                                                                   |                                                         |                                      |    |
|------------------------------------------------------------------------|---------------------------------------------------------|--------------------------------------|----|
| Accedia                                                                | a Chrome                                                | l.                                   |    |
| Accedi con il tuo Accou<br>preferiti, la cronolog<br>impostazioni su t | nt Google per f<br>jia, le passwor<br>utti i tuoi dispo | trovare i tu<br>d e altre<br>ositivi | oi |
| Indirizzo email o numero di tel<br>rossimario@iccastella               | efono<br>rano.istruzione                                | eer.it                               |    |
| Non ricordi l'indirizzo emai                                           | !?                                                      |                                      |    |
| Non si tratta del tuo comput<br>per accedere privatamente.             | er? Utilizza la mo<br><mark>Ulteriori informa</mark>    | odalità ospite<br><b>azioni</b>      |    |
| Crea un account                                                        |                                                         | Avanti                               |    |
|                                                                        |                                                         |                                      |    |

 g. Inserire l'indirizzo di posta così come indicato dalla circolare "attivazione account Gmail alunni e indicazioni per le assemblee per l'elezione rappresentanti genitori" del 23/10/2020

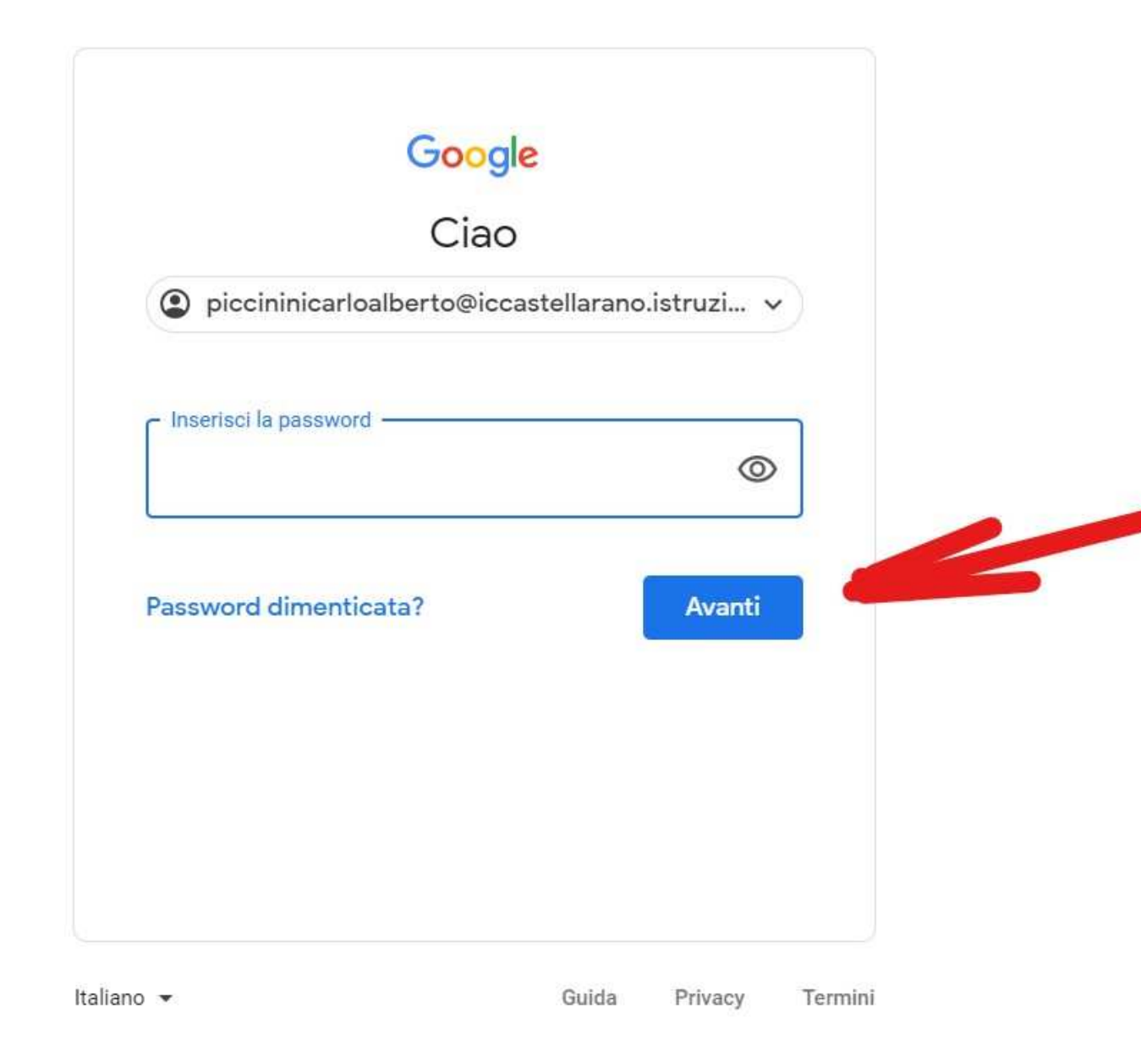

- h. Dopo aver inserito la password di default, scrivendo "cambiala", cliccare su avanti.
- i. Si aprirà una finestra e si dovrà SCEGLIERE UNA NUOVA PASSWORD, SCRIVERLA e CONFERMARLA.
- j. A questo punto si è "loggati" in internet con l'account d'istituto.

3. Per accedere all'assemblea di classe ed entrare con Google Meet

|             |           | -                   | - 0 ×            |
|-------------|-----------|---------------------|------------------|
| ☆           | 0 🖪 🗣 🕴   |                     | * 🔇 :            |
| 👷 e-MediaEo | ducationL | *                   | 📙 Altri Preferit |
|             | C         | Gmail Immagini      |                  |
|             | -         |                     | -                |
|             | Classroom | Meet                | Drive            |
|             | Gmail     | Documenti           | Fogli            |
|             | Presentaz | <b>i≡</b><br>Moduli | Sites            |
|             | Gruppi    | Contatti            | 31 Calendar      |

- a. Aprire Meet e aggiungere il link o il codice, oppure cliccare direttamente sul link fornito.
- b. Altra possibilità per aprire Meet è copiare il link (Ctrl+C) e incollarlo (Ctrl+V) nella barra di ricerca di Google

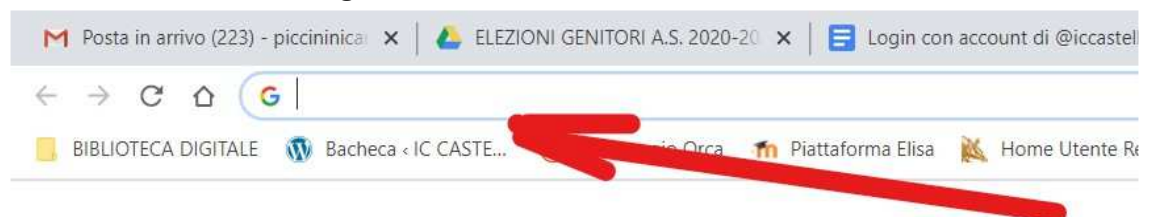

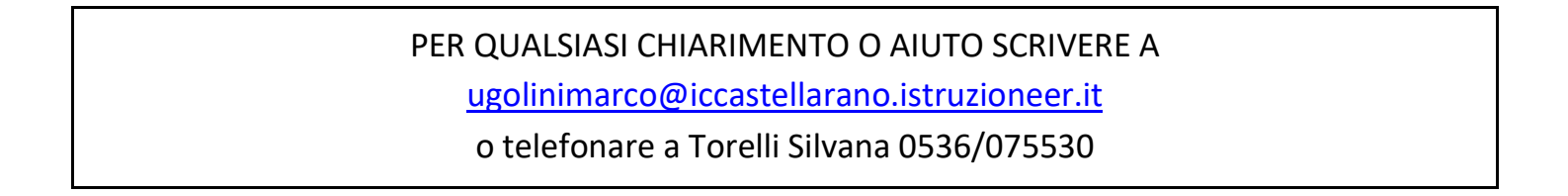